## **User Guide**

## Leave Encashment How to do the Encashment

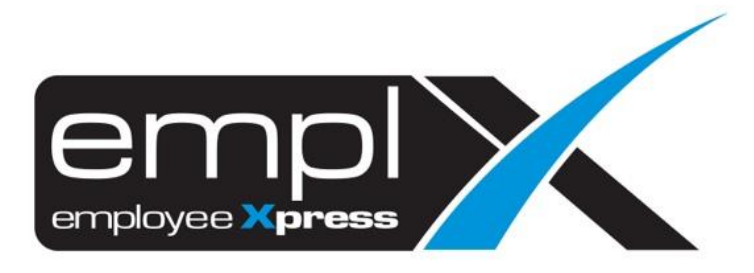

## LEAVE ENCASHMENT

1. Go to Leave -> Administrative.

| K HRMS Application / Lea | ive     |          |             |               |            |                |        |              |
|--------------------------|---------|----------|-------------|---------------|------------|----------------|--------|--------------|
|                          |         |          |             |               |            |                |        |              |
|                          |         |          | Ø           |               |            |                |        |              |
|                          | Summary | Calendar | Apply Leave | Drafted Leave | Suparvicar | Administrative | Report | Emplx Mobile |
|                          | Summary | Garenuar | Apply Leave | Dialleu Leave | Approval   | Administrative | Report |              |

- 2. Scroll to 'Employee's Leave Adjustment' and click on it.
- 3. Click on the 'Leave Encashment'.

| 🌣 Admi | nistrative » Employee's Leave Adjustment                                             |
|--------|--------------------------------------------------------------------------------------|
| 🛧 Ba   | <b>1</b>                                                                             |
| Emp    | oloyee's Leave Adjustment                                                            |
| +      | Credit Leave<br>Credit leave for employee / manage credited leave                    |
| -      | Leave Balance Adjustment Deduct leave balance                                        |
| ©      | Leave Effective Date Adjustment<br>Adjust earned leave effective and expiration date |
| -      | Leave Entitlement Adjustment<br>Deduct leave entitlement                             |
| +      | Leave Carry Forward Adjustment<br>Add Additional Allowable Carry Forward             |
| \$     | Leave Encashment 2<br>Encash leave / update encashment date                          |

4. Click on the C Encashment button.

| Administrative » Emp                | loyee's Leave Adjustmen | t » Leave Encashi       | ment               |                        |             |            |                      |             |    |
|-------------------------------------|-------------------------|-------------------------|--------------------|------------------------|-------------|------------|----------------------|-------------|----|
| ◆ Back<br>Pending Encashment        | All Encashment Action   | ı Log                   |                    |                        |             |            | 1                    | 🗹 Encashmer | nt |
| Entry Date                          | 2020-01-01 🔛 T          | 0 2020-12-31            | 🗎 🞜 Retrieve       |                        |             |            |                      |             |    |
| Total Selected :0 ,Tota             | I Encashment : 0        |                         |                    |                        | Leave Leave |            |                      | •           |    |
| -Filv -Filter- v<br>No Record Found | Employee No Employee    | Department     -Filter- | Supervisor Filter- | Entry Date     Filter- | Period Type | Encashment | Remarks     -Filter- | Action      |    |

- 5. Select the **Employee** -> **Leave Type** -> **Leave Period** (If you wish to encash the carry forward may choose for last year period).
- 6. Insert the on how many **days** that wish to encash.
- 7. Date of Encashment is to select the date on when you will encash the leave. (you may not choose the date if you are not confirmed to encash yet). Note: If the encashment day need to process under payroll then you may need to select the date between the payroll/allowance period.
- 8. Insert the **Reason** on why do the leave encashment.
- 9. Once done, click <br/>
  Save button.

|                    | Leave Encashment |                 |    |               |        |         |  |  |  |  |
|--------------------|------------------|-----------------|----|---------------|--------|---------|--|--|--|--|
| * Employee         | :                | . •             |    |               |        | ^       |  |  |  |  |
| × Leave Type       | :                | - 1             |    |               |        |         |  |  |  |  |
| × Leave Period     | :                | · v             |    |               |        |         |  |  |  |  |
| Leave Detail       | 1                |                 |    | End of Period | I      |         |  |  |  |  |
|                    |                  | No Record Found |    | Balance       |        |         |  |  |  |  |
| × Encash           | 2                | Day(s)          |    |               |        |         |  |  |  |  |
| Date of Encashment | :                |                 |    |               |        |         |  |  |  |  |
| × Reason           | :                |                 | 50 | 00            |        |         |  |  |  |  |
|                    |                  |                 |    | 4             |        |         |  |  |  |  |
|                    |                  |                 |    |               | 5      |         |  |  |  |  |
|                    |                  |                 |    |               | 🗸 Save | × Close |  |  |  |  |

10. Click Ok button to confirm save.

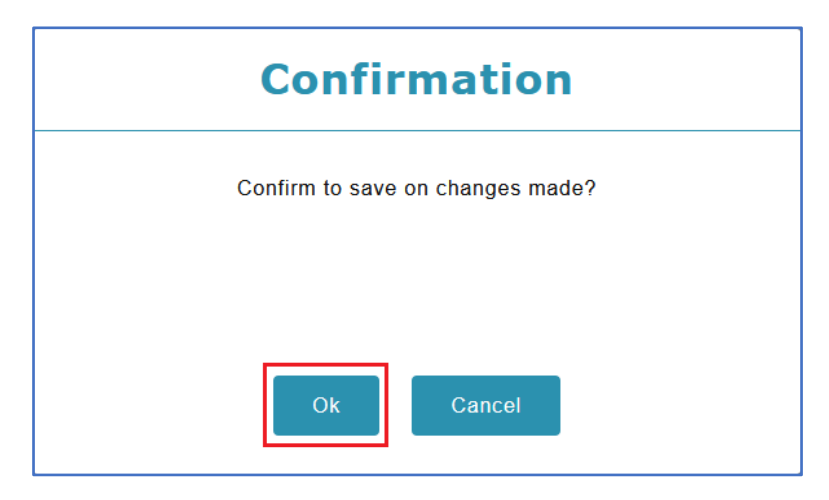

- 11. If you did not insert the Encashment Date will show the record in the 1<sup>st</sup> tab [**Pending Encashment**].
- Administrative » Employee's Leave Adjustment » Leave Encashment 🛧 Back 🗹 Encashment Pending Encashment All Encashment Action Log Entry Date **To** 2020-12-31 🗒 🗯 Retrieve 2020-01-01 Total Selected :0 ,Total Encashment : 0 Employment Status
   Status
   Employee No
   Employee
   Department
   Supervisor Leave Period
   Leave
   Type
   Encashment Entry Date Action Remarks •• -Filter- $\sim$ -Filter -Filter -Filter -Filter -Filter -Filter -Filt ~ -Filter -Filte Active 1119 CHIN AI KUAN Marketing 0012 CAPTAIN AMERICA 2020-09-28 2020-01-01 -2020-12-31 Annual C 2 Day(s) Encash 2 days ≡ 🖍 🏛
- 12. Click on the 🔨 to update the encashment date.

- 13. In the 2<sup>nd</sup> tab [All Encashment] will show all the encashment record.
- 14. You will be able to view the **Date Of Encashment** for the encashment record.

| Administrativ        | e » Employ       | ee's Leave A      | djustment » L           | eave Encashmer  | nt           |                            |                  |              |                         |                  |         |       |
|----------------------|------------------|-------------------|-------------------------|-----------------|--------------|----------------------------|------------------|--------------|-------------------------|------------------|---------|-------|
| Sack                 |                  |                   |                         |                 |              |                            |                  |              |                         |                  | 🖸 Encas | hment |
| Pending Enca         | shment A         | II Encashment     | Action Log              |                 |              |                            |                  |              |                         |                  |         |       |
| Entry Date           |                  | 2020-01-01        | То                      | 2020-12-31 🗮    | C Retrieve   |                            |                  |              |                         |                  |         |       |
| Employment<br>Status | Employee<br>No ¢ | Employee 🗘        | Department 🕈            | \$ Supervisor   | Entry Date 🕈 | Leave<br>Period ¢          | Leave<br>Type \$ | Encashment 🕈 | Date of<br>Encashment * | Remarks 🗘        | Action  | ¢     |
| -Filter- 🗸           | -Filter-         | -Filter-          | -Filter-                | -Filter-        | -Filter-     | -Filter-                   | -Fil ~           | -Filter-     | -Filter-                | -Filter-         |         |       |
| Active               | 1119             | CHIN AI<br>KUAN   | Marketing<br>0012       | CAPTAIN AMERICA | 2020-09-28   | 2020-01-01 -<br>2020-12-31 | Annual<br>C      | 2 Day(s)     |                         | Encash 2<br>days | = 🖍     | Î     |
| Active               | 1119             | CHIN AI<br>KUAN   | Marketing<br>0012       | CAPTAIN AMERICA | 2020-09-28   | 2020-01-01 -<br>2020-12-31 | Annual<br>C      | 2 Day(s)     | 2020-09-30              | Encashment<br>1  | = /     |       |
| Active               | MY0026           | LAI KEAN<br>SEONG | Software<br>Development | SIM_SUITE3_SUP  | 2020-06-06   | 2020-01-01 -<br>2020-12-31 | Annual<br>A      | 1 Day(s)     | 2020-06-06              | 2                | = /     |       |